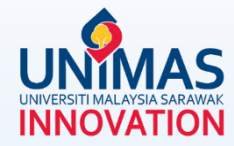

## Simple Guidelines for *Timeline Revision* in MyGRANTS

Link: KPT Research Fund Governance (2021)

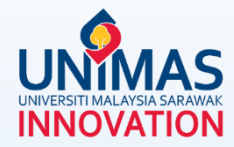

# Highly recommended *browser* for MyGRANTS

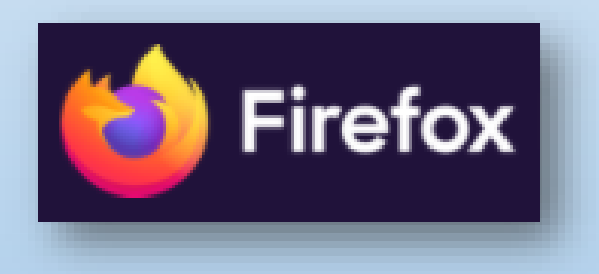

### Step 1

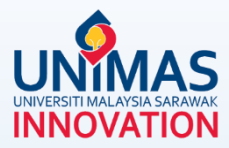

Monitoring > Progress Report > Report Evaluation Pending Print PDF Current  $\sim$ **Overview** R Notification Project Title View Ap • This message box shows Past Requests Editing this current report won't be reflected to the submitted report. that the submitted progress ır emi report is currently being If you want to update to the submitted report, the current submitted report Project ID must first be rejected by IPT/KPT. evaluated. Click OK This is because you can only submit one report at a time. University Progress ΟK Universiti Malaysia Sarawa Summary Reference Code £ Finance Selected Grant Ŀ, FRGS 2020-1 Research Domain Activities NKEA Sustainable Development Goals WKB Domain Sub Domain Technology and Engineering Civil and Structural Assets Ø Edit Research **Project Duration** Output ~ Extension Date Extension Date End Date after Extension Due Actual End **Original End** Start Date (RMC) (KPT) to MCO Date Research 01/11/2020 31/10/2023 N/A N/A N/A 31/10/2023 Outcome

### Step 2

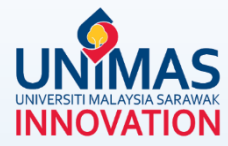

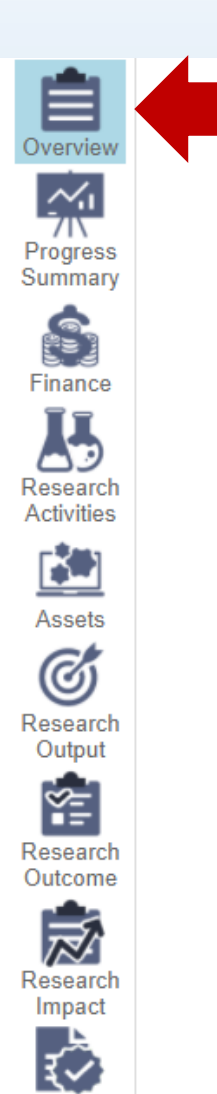

Report

مانيمان

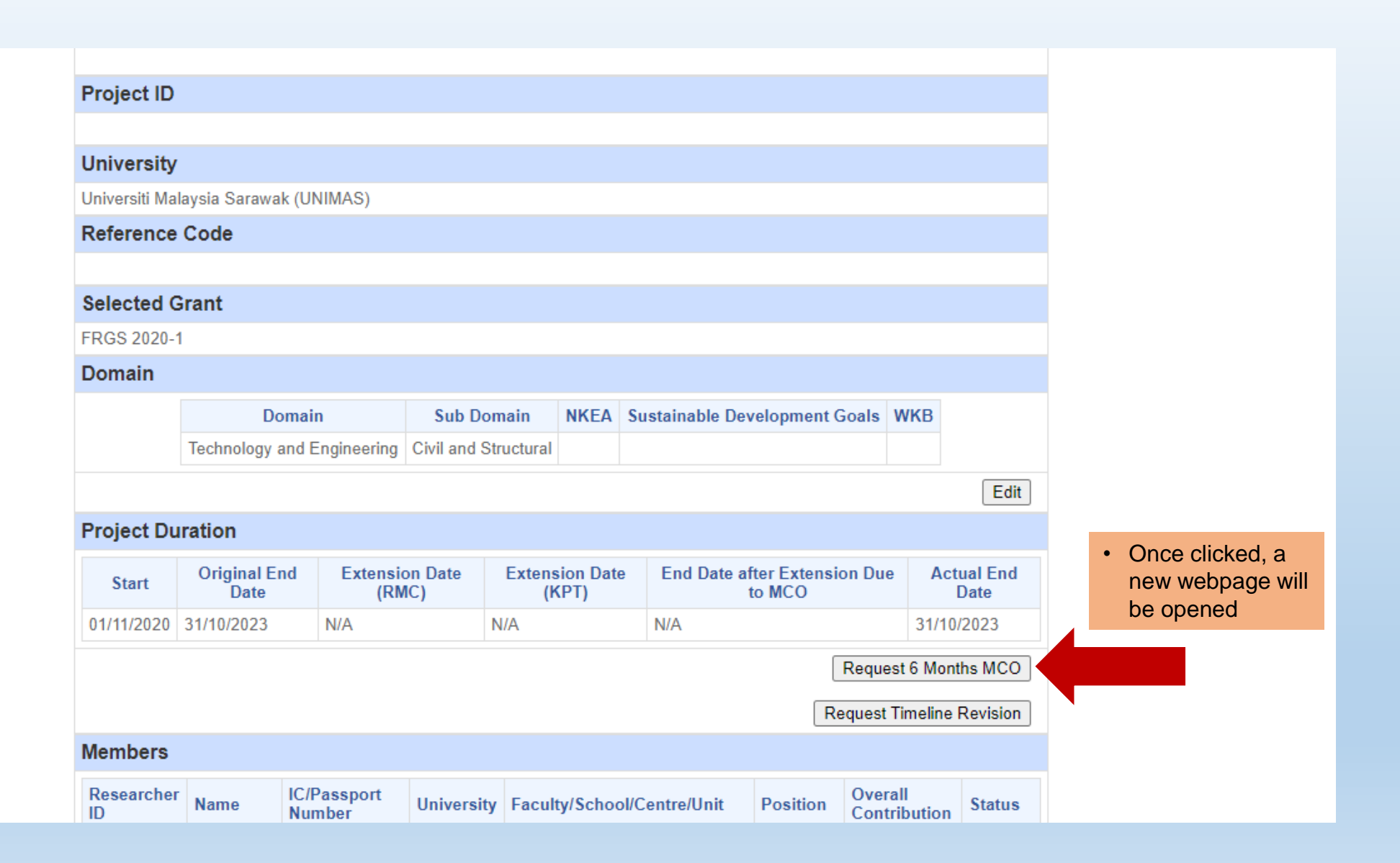

#### Step 3

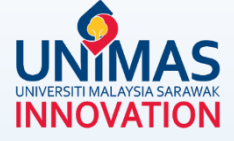

| 🕄 Tir      | meline Revision Request - Google Chrome                                                                                                |                                                                                                    |                | $\times$ |  |  |  |  |  |  |
|------------|----------------------------------------------------------------------------------------------------|----------------------------------------------------------------------------------------------------|----------------|----------|--|--|--|--|--|--|
| <b>a</b> 1 | mygrants.gov.my/csp/sys/bi/%25cspapp.bi.work.mygrant.custom.projextension.cls?edit=1&userType=1&projId=18780&currExtId=0&specialVar=54 |                                                                                                    |                |          |  |  |  |  |  |  |
| b          | Request > Timeline Revision                                                                                                    |                                                                                                    |                | <b>^</b> |  |  |  |  |  |  |
| Pr         | oject Title :                                                                                                    |                                                                                                    |                |          |  |  |  |  |  |  |
|            | Project Details                                                                                                    |                                                                                                    |                |          |  |  |  |  |  |  |
|            | <ul> <li>Revision Only</li> <li>Extension Request (in months)</li> </ul>                                                               | 6                                                                                                  |                | 1        |  |  |  |  |  |  |
|            | Original Project Duration                                                                                                    | 01/11/2020 - 31/10/2023                                                                            |                |          |  |  |  |  |  |  |
|            | Original Start Date                                                                                                    | 01/11/2020 • Statement                                                                             |                |          |  |  |  |  |  |  |
|            | Original End Date                                                                                                    | 31/10/2023 provid                                                                                  | provided by KP |          |  |  |  |  |  |  |
|            | Request Reason                                                                                                    | Tambahan 6 bulan pelanjutan tempoh penyelidikan berikutan Pandemik Covid-19         • New end date |                |          |  |  |  |  |  |  |
|            | New End Date                                                                                                    | 30/04/2024 given by KPT                                                                            |                |          |  |  |  |  |  |  |
|            | Project Activities                                                                                                    |                                                                                                    |                |          |  |  |  |  |  |  |
| 4          | Activity*                                                                                                    |                                                                                                    |                |          |  |  |  |  |  |  |
| 1          |                                                                                                    |                                                                                                    |                |          |  |  |  |  |  |  |

#### Step 4 - Editing Project Activities

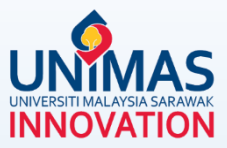

| Project Activities                       |            |            |            |              |                  |  |  |
|------------------------------------------|------------|------------|------------|--------------|------------------|--|--|
| Activity*                                |            |            |            |              |                  |  |  |
| Start Date*                              |            |            |            |              |                  |  |  |
| End Date*                                | Add        |            |            |              |                  |  |  |
| Activity                                 |            | Start Date | End Date   | -            |                  |  |  |
| Identify and establish research problem  | 01/11/2020 | 30/04/2021 | - Edit     |              |                  |  |  |
| Basic microbes structure inspection      | 01/03/2021 | 31/10/2021 | - Edit     | Please amend |                  |  |  |
| Elementary microscopic model             |            | 01/09/2021 | 30/04/2022 | - Edit       | where applicable |  |  |
| Resonant frequencies characterization    |            | 01/11/2021 | 31/07/2023 | - Edit       |                  |  |  |
| Macroscopic model                        |            | 01/04/2022 | 31/10/2022 | - Edit       |                  |  |  |
| Numerical model                          |            | 01/08/2022 | 30/04/2023 | - Edit       |                  |  |  |
| Dynamic analysis for frequencies and mod | 01/01/2023 | 30/06/2023 | - Edit     |              |                  |  |  |
| Parametric study                         |            | 01/07/2023 | 31/10/2023 | - Edit       |                  |  |  |

#### **Step 5 - Editing** *Project Milestones*

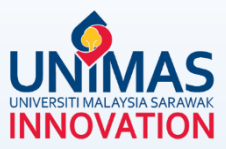

| Project Milestones                                                                                                    |                    |            |                           |        |     |                  |  |
|----------------------------------------------------------------------------------------------------|--------------------|------------|---------------------------|--------|-----|------------------|--|
| Description*                                                                                                    |                    |            |                           |        |     |                  |  |
| Year/Month*                                                                                                    | 2011 V / January V |            |                           |        |     |                  |  |
| Cumulative Project Completion(%)*                                                                                                    |                    |            |                           | Add    | Add |                  |  |
| Description                                                                                                    | C                  | Date       | Cumulative Completion (%) | -      |     |                  |  |
| Complete research problem identification                                                                                                    | 3                  | 30/04/2021 | 16                        | - Edit |     | Please amend     |  |
| Complete microbes inspection       Image: Complete microscopic model         Complete macroscopic model       Image: Complete macroscopic model |                    | 31/10/2021 | 33                        | - Edit |     | where applicable |  |
|                                                                                                    |                    | 30/04/2022 | 50                        | - Edit |     |                  |  |
|                                                                                                    |                    | 31/10/2022 | 67                        | - Edit |     |                  |  |
| Complete numerical model                                                                                                    |                    | 30/04/2023 | 83                        | - Edit |     |                  |  |
| Resonant characterization, analysis, parametric and project completion 3                                                                        |                    |            | 100                       | - Edit |     |                  |  |

#### **Step 6 – Submission**

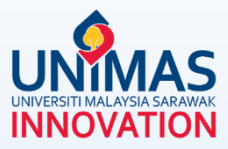

#### **Gantt Chart of Project**

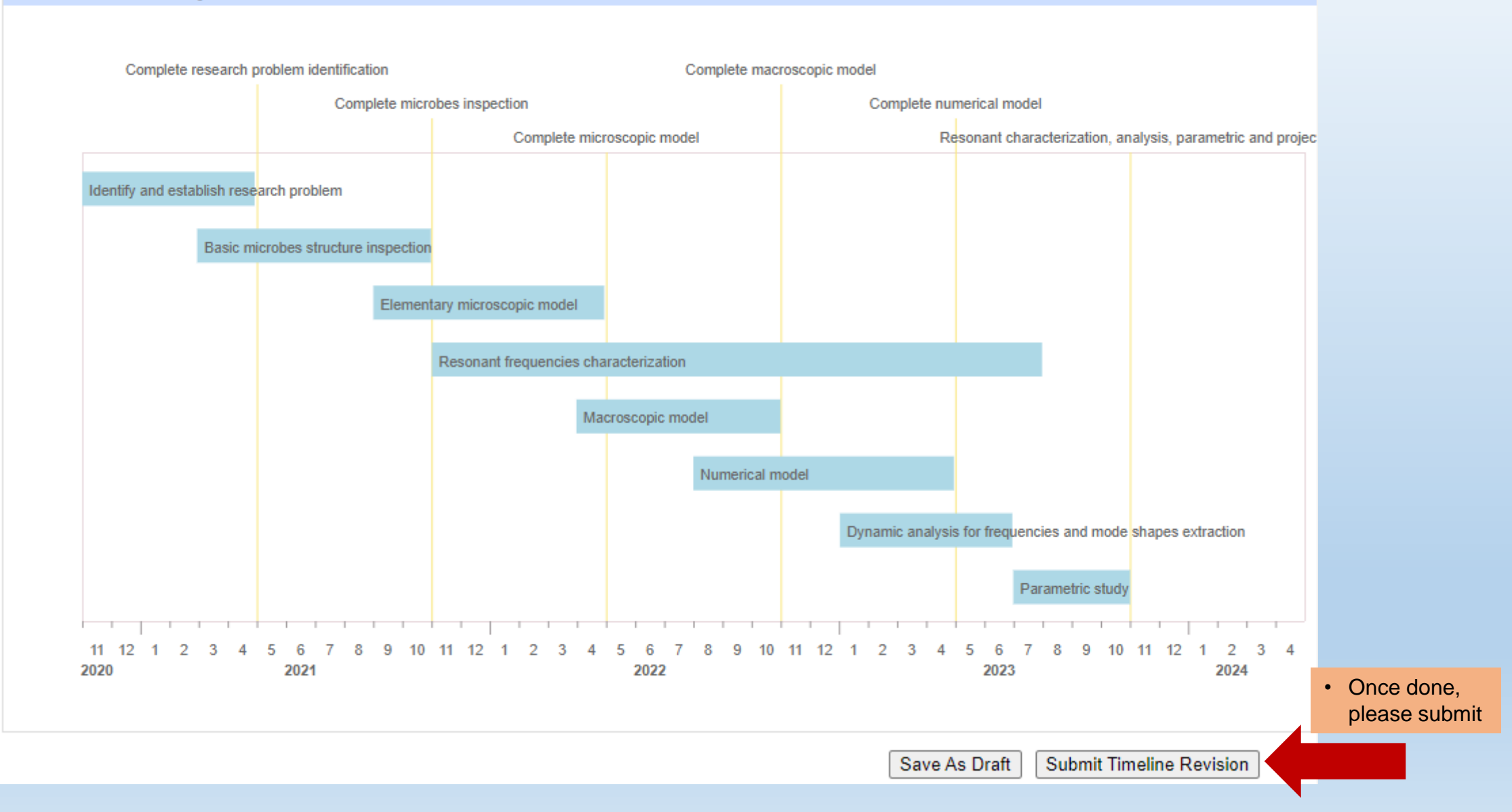